※申請書類を申請先へ郵送した後、この手続画面から手数料収納を行う。

(1)「電子申請・届出サービス」ページ下部の「検索キーワード」に「長期」と入力し、「絞 り込みで検索する」をクリック

| 手続き申込                       |             |              |              |  |
|-----------------------------|-------------|--------------|--------------|--|
| <b>Q</b> 手続き選択をする           | メールアドレスの確認  | ● 内容を入力する    | 💎 申し込みをする    |  |
| 検索項目を入力(選択)して、手続きを検索してください。 |             |              |              |  |
| 検索キーワード                     | 長期          |              | 類義語検索を行<br>う |  |
| カテゴリー選択                     |             | $\checkmark$ |              |  |
| 利用者選択                       | 個人が利用できる手続き | 法人が利用できる手続き  |              |  |
|                             | ( 較り込み      | で検索する >      |              |  |
| 分類別で様す > 五十音で様す >           |             |              |              |  |

(2)「手続き一覧」の中で、申請手続ごとに以下の項目をクリック

【〇〇センター】長期優良住宅の認定申請手続(手数料収納のみ)

| )23年12月                                      | 08日 17時36分 現在                                                                                                 |   |                                                                                                    |
|----------------------------------------------|----------------------------------------------------------------------------------------------------|---|----------------------------------------------------------------------------------------------------|
| び替え                                          | 受付開始日時 降順 ▼ 表示数変更                                                                                             | 2 | 0件ずつ表示 🔹                                                                                                    |
| 【〇(<br><b>請手</b><br>電子<br>受付開始<br>受付終了       | <b> センター】長期優良住宅の認定申</b><br>売                                                                                  |   | <ul> <li>センター】長期優良住宅の認定申請手続(手数料収納のみ)</li> <li>全交流必要</li> <li>受付開始日時 2023年12月08日00時00分</li> <li>受付終了日時 施時</li> </ul> |
| 【〇<br>(係る)<br>告、1<br><sup>受付開始</sup><br>受付將7 | ○センター】長期優良住宅の認定に<br>県細則手続(申請取下、工事完了報<br>犬況報告、取りやめ申出)<br><sup>1日時 2023年12月08日00時00分</sup><br><sup>7日時 随時</sup> |   | 1                                                                                                    |

(3) 「利用者登録をせずに申し込む方はこちら」をクリック

 手続き申込

 予続き名
 (○○センター] 長期優良住宅の認定申請手続(手数料収納のみ)

 受付時期
 2023年12月8日0時00分~

 利用者登録せずに申し込む方はこちら >)

(4)同意内容を確認し「同意する」をクリック

| サービフを提供します ホシフテムを利用した方は この相約に同意したま          | Lのとみかします。何らかの理由によりこの組約に同音すスことがで |  |  |  |
|---------------------------------------------|---------------------------------|--|--|--|
| 「同意する」ボタンをクリックすることにより、この説明に同意いただけたものとみなします。 |                                 |  |  |  |
| 上記をご理解いただけましたら、同意して進んでください。                 |                                 |  |  |  |
| (< 一覧へ戻る                                    | 同意する >>                         |  |  |  |

(5)申請者のメールアドレスを入力し、「完了する」をクリック

#### 利用者ID入力

【○○センター】長期優良住宅の認定申請手続(手数料収納のみ)

| 連絡がとれるメールアドレスを入力してください。<br>入力が完了いたしましたら、アドレスに申込画面のURLを記載したメールを送信します。<br>URLにアクセスし、残りの情報を入力して登録を完了させてください。<br>また、迷惑メール対策等を行っている場合には、「pref-saitama@test.e-tumo.jp」からのメール受信が可能な設定に変更してください。<br>上記の対策を行っても、申込画面のURLを記載したメールが返信されて来ない場合には、別のメールアドレスを使用して申込を行ってください。<br>なお、送信元のメールアドレスに返信しても問い合わせには対応できません。<br>最後に、携帯電話のメールでは、初期設定でURLリンク付きメールを拒否する設定をされている場合がございますので、その場合も同様にメール<br>受信が可能な設定に変更してください。 |  |  |
|----------------------------------------------------------------------------------------------------|--|--|
| 連絡先メールアドレスを入力してください 必須                                                                                                    |  |  |
|                                                                                                    |  |  |
| 連絡先メールアドレス(確認用)を入力してください 必須                                                                                                    |  |  |
|                                                                                                    |  |  |
| <     説明へ戻る     完了する     >                                                                                                    |  |  |

(6) 「電子申請・届出サービス」ページを閉じる

(7)入力したメールアドレスに届く確認メール本文に記載されたURLをクリック

埼玉県市町村電子申請・届出サービス

手続き名:

【〇〇センター】長期優良住宅の認定申請手続(手数料収納のみ)

の申込画面へのURLをお届けします。

◆パソコン、スマートフォンはこちらから https://test.e-tumo.jp/pref-saitama-u/offer/completeSendMail\_gotoOffer? completeSendMailForm.templateSeq=24853&num=0&t=1702024744367&user=ehara.kenjiro& 40pref.saitama.lg.jp&id=6f417ad97e115752003b297696c53bdb

上記のURLICアクセスして申込を行ってください。

問い合わせ先

埼玉県都市整備部 〇〇建築安全センター 〇〇担当

電話:000-000-0000

FAX:000-000-0000

メール:a0000@pref.saitama.lg.jp

このメールは自動配信メールです。

返信等されましても応答できませんのでご注意ください。

(8)申請情報を入力し「確認へ進む」をクリック

| 甲請者の氏名又は名称、代表者の氏名の須                                                       |  |  |  |
|---------------------------------------------------------------------------|--|--|--|
| 申請者等が法人である場合には、代表者の氏名を併せて入力してください。<br>申請者が連名の場合は、半角スラッシュ「/」で区切って入力してください。 |  |  |  |
|                                                                           |  |  |  |
|                                                                           |  |  |  |
| 申請書情報                                                                     |  |  |  |
|                                                                           |  |  |  |
| 案件名。必須                                                                    |  |  |  |
| ●●●●邸新築工事                                                                 |  |  |  |
|                                                                           |  |  |  |
| 確認へ進む >                                                                   |  |  |  |

#### (9)申請内容を確認し「申込む」をクリック

| 申請者の住所又は主たる事務<br>所の所在地 | 埼玉県さいたま市浦和区高砂3-15-1 |  |
|------------------------|---------------------|--|
| 申請者の氏名又は名称、代表<br>者の氏名  |                     |  |
| 申請書情報                  |                     |  |
| 案件名                    | ●●●●邸新築工事           |  |
| <                      | 入力へ戻る     申込む >     |  |

(10)「電子申請・届出サービス」ページを閉じる

(11)入力したメールアドレスに「申込完了通知メール」が届く

※メール本文に記載された整理番号とパスワードを確認する。

埼玉県市町村電子申請・届出サービス

手続名: 【○○センター】長期優良住宅の認定申請手続(手数料収納のみ)

の申込を受付けました。 整理番号とバスワードをお届けします。

上記の整理番号とパスワードを必ず控えてください。 甲込内容照会の際に必要となります。 どちらも半角英数字で、大文字、小文字は区別されます。 他人に知られないよう大切に保管してください。

この後、申請先の担当者が郵送された申請書類の形式審査を行い申請手数料を確定します。 申請先から手数料納付依頼メールが届きましたら、以下URLの「申込内容照会」から、ペイジー又はクレジットカードで手数料の納付をお願いし ます。 なお、電子申請による申請受付日は、手数料納付日となります。 申込後の形式審査に時間を要する場合があります。

https://apply.e-tumo.jp/pref-saitama-u/inquiry/inquiry\_initDisplay.action

※申込完了通知メールでお届けした整理番号とバスワードを入力してください。 ※利用者登録をされている方又はGビズIDをお持ちの方は、整理番号とバスワードがなくても「ログイン」をすれば申込内容照会の画面を開くこ とができます。

問い合わせ先 埼玉県都市整備部 ○○建築安全センター ○○担当 電話:000-000-0000 FAX:000-000-0000 メール:a0000@pref.saitama.lg.jp

このメールは自動配信メールです。 返信等されましても応答できませんのでご注意ください。